# Guía rápida

# Comunicación Electrónica "Razones fundadas".

Versión 27.12.2024

#### Control de Versiones

| VERSIÓN | FECHA          | CAMBIO                                 |
|---------|----------------|----------------------------------------|
| 1.0     | Diciembre/2023 | Creación de documento nuevo aplicativo |
| 2.0     | Diciembre/2024 | Actualización de documento             |

## Contenido

| Comunicación Electrónica-Razones fundadas1                  |    |
|-------------------------------------------------------------|----|
| Entidad Empleadora                                          | 4  |
| Paso 1: Declaración de trabajadores                         | 3  |
| Paso 2: Razones fundadas                                    | 4  |
| 2.1 Naturaleza de las funciones                             | 5  |
| 2.2 Oferta Laboral                                          | 6  |
| Paso 3: Medidas subsidiarias de Cumplimiento                | 6  |
| 3.1: Celebró contratos de prestación de Servicios o EST     | 7  |
| 3.2: Efectuó donaciones de dinero                           | 8  |
| Paso 4: Gestor Laboral y Políticas en Materias de Inclusión | 10 |

### Comunicación Electrónica-Razones fundadas

Una vez dentro del perfil Empleador (Empresario individual o Persona Jurídica) s e debe seleccionar en el menú "Contratos de Trabajo y Despido", la opción "Inclusión Laboral".

| Registro Electrónico Laboral     Contratos de Trabajo y Despido     Inclusión Laboral     Carta electrónica de aviso de des     Registro de contrato de trabajo d     adolescentes | Bienvenido a MiDT Tus Trámites Laborales en Línea Recuerda, es tu responsabilidad revisar la bandeja de enreo no deesado o span por información que envienos desde la Dirección del Trabajo. | Acceso Rápido           Ibro de Remuneraciones           Electrónico           Registro Electrónico Laboral           Image: Contract of the sectrónico de Partes Virtual |
|----------------------------------------------------------------------------------------------------|----------------------------------------------------------------------------------------------------|----------------------------------------------------------------------------------------------------|
|                                                                                                    | Imagen 1                                                                                                    |                                                                                                    |

Al ingresar se desplegará un menú principal con las opciones que muestra la siguiente imagen.

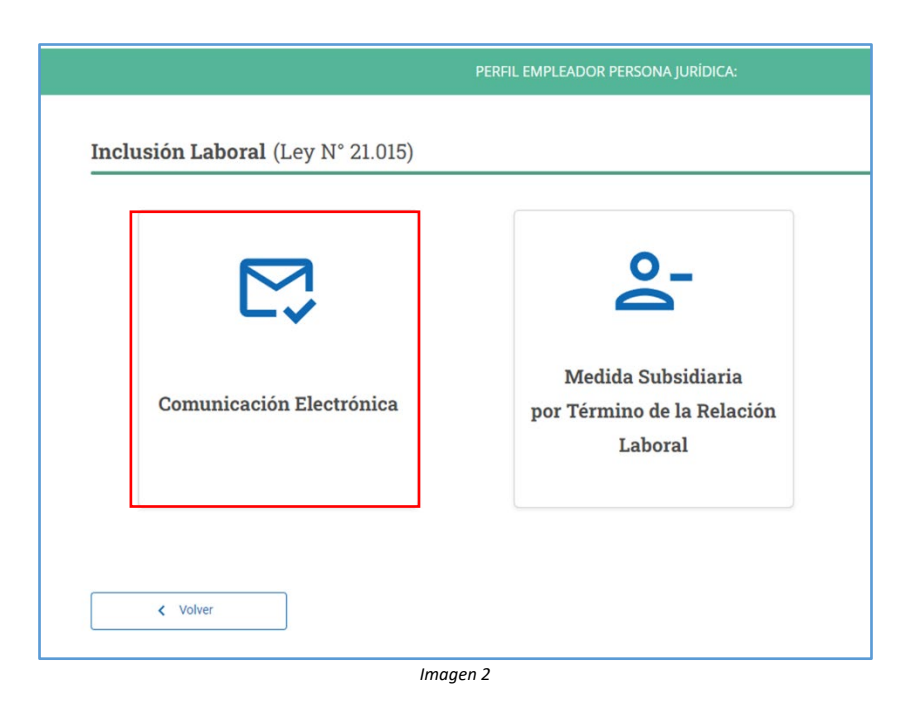

Al seleccionar la pestaña "Comunicación electrónica" se desplegarán las siguientes tarjetas:

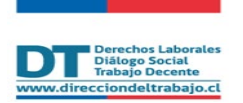

|                                                                       | Empresa Persona Juridio                                                                           | a: Nombre o Razón Social                      |                       |
|-----------------------------------------------------------------------|---------------------------------------------------------------------------------------------------|-----------------------------------------------|-----------------------|
| Comunicac                                                             | ón Electrónica (Inclusió                                                                          | n Laboral Ley N° 21.015)                      |                       |
| Si necesitas registrar<br>https://tramites.dirtra                     | o modificar Comunicaciones Electrónicas para<br>b.cl/registroempresa                              | los años 2018, 2019, 2020, 2021, 2022, debe   | s ingresar al sitio   |
| <ul> <li>El plazo legal para re<br/>del plazo legal y podi</li> </ul> | alizar o modificar esta comunicación vence el 3<br>la quedar expuesta a una multa administrativa. | 1 de enero. Cualquier modificación luego de e | sta fecha queda fuera |
|                                                                       |                                                                                                   |                                               |                       |
|                                                                       | 0                                                                                                 | 0)+                                           |                       |
|                                                                       | 0                                                                                                 |                                               |                       |
|                                                                       | Entidad Empleadora                                                                                | Entidad Empleadora<br>Multirut                |                       |
|                                                                       |                                                                                                   |                                               |                       |
| < Volver                                                              |                                                                                                   |                                               |                       |
|                                                                       |                                                                                                   | 2                                             |                       |

Para continuar con tu trámite debes seleccionar "Entidad Empleadora", si eres "Entidad Empleadora Multirut" explicaremos más adelante como continuar.

#### Entidad Empleadora

Al seleccionar "Entidad Empleadora" se desplegará un registro, el cual contendrá datos de la empresa y estado de las comunicaciones anteriores realizadas.

Este registro muestra las comunicaciones electrónicas realizadas desde el año 2024. La comunicación electrónica 2025 se muestra en estado "pendiente".

Para continuar deberás seleccionar al representante legal.

| Si necesitas actualizar est<br>la Entidad Empleadora. | ta información, debes acceder al sitio ww | w.sii.cl y efectuar las correccione | es correspondientes al RUT de empleade | or y/o Nombre o Razón Social d |
|-------------------------------------------------------|-------------------------------------------|-------------------------------------|----------------------------------------|--------------------------------|
| CÁRBULA SPA                                           |                                           | Representante                       | Legal                                  |                                |
| 77.058.168-0                                          |                                           | Seleccionar                         |                                        | ~                              |
| Inicio de Actividades: 26/08                          | /2019                                     |                                     |                                        |                                |
| Periodo Declarado                                     | Última Actividad                          | Estado                              | Fecha de Declaración                   | Acciones                       |
| 2025                                                  |                                           | Pendiente                           |                                        | 1                              |
| 2024                                                  | 30/12/2024 15:16:52                       | Vigente                             | 30/12/2024                             | / @ ±                          |
| 2024                                                  | 30/12/2024 15:16:52                       | No Vigente                          | 30/12/2024                             | • <u>+</u>                     |
| 2023                                                  | 30/12/2024 11:30:14                       | Vigente                             | 30/12/2024                             | 10+                            |

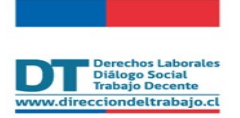

Posteriormente, debes presionar el lápiz de la columna acciones, realizado aquello se desplegará una ventana emergente con "Aceptación de Términos y Condiciones", la cual deberás aceptar.

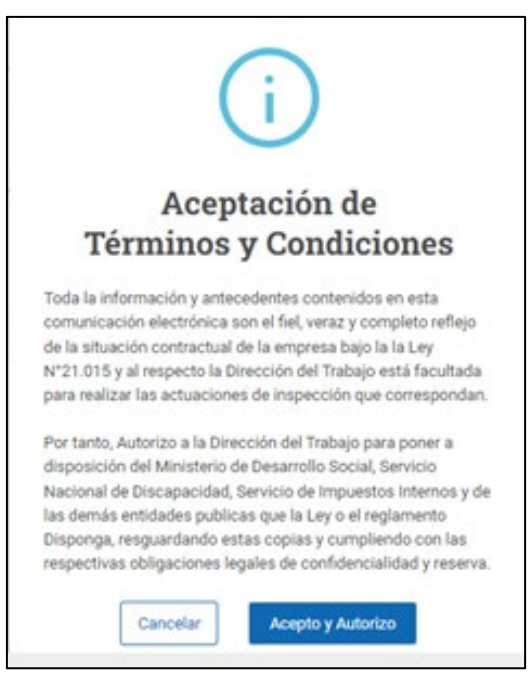

Imagen 5

#### Paso 1: Declaración de trabajadores

Se desplegará la pantalla con el "Cálculo del Cumplimiento de la Ley de Inclusión Laboral", en este paso usted deberá ingresar el total mensual de trabajadores el cual debe ser el mismo que fue declarado en la planilla de pago de cotizaciones al Organismo Administrador del Seguro Ley N° 16.744 (Mutualidades).

| Cálculo d                                    | le Cumpli                        | miento L                          | ey de Incl                       | usión Lał               | ooral                   |                               |                |                           |               |                 |       |
|----------------------------------------------|----------------------------------|-----------------------------------|----------------------------------|-------------------------|-------------------------|-------------------------------|----------------|---------------------------|---------------|-----------------|-------|
| <ul> <li>El núme</li> <li>Organis</li> </ul> | ero de personas<br>mo Administra | s contratadas i<br>dor del Seguro | nformadas en e<br>de la Ley N°16 | esta declaració<br>744. | n debe ser el m         | ismo que fue i                | nformado en la | a planilla de paç         | o mensualizad | o de cotizacion | es al |
| CÁRB                                         | ULA SPA                          |                                   |                                  |                         |                         | Inicio de Activ<br>26/08/2019 | vidades        | Representante<br>MARTIN . | Legal         |                 |       |
| Total Mensual                                | izado de Perso                   | nas Trabajador                    | as con Contrat                   | o de Trabajo Vi         | gente                   |                               |                |                           |               |                 |       |
| 20                                           | 23                               |                                   |                                  |                         |                         | 203                           | 24             |                           |               |                 |       |
| NOV                                          | DIC                              | ENE                               | FEB                              | MAR                     | ABR                     | MAY                           | JUN            | JUL                       | AGO           | SEP             | OCT   |
| 100                                          | 100                              | 100                               | 500                              | 600                     | 800                     | 900                           | 900            | 900                       | 1000          | 1000            | 900   |
| Total Mensual                                | izado de Perso                   | nas con Disca                     | acidad y/o Asi                   | gnatarios de u          | na Pensión de li<br>20: | nvalidez con C<br>25          | ontrato de Tra | bajo Vigente 🔞            |               |                 |       |
|                                              | FEB                              | MAR                               | ABR                              | MAY                     | JUN                     | JUL                           | AGO            | SEP                       | ОСТ           | NOV             | DIC   |
| ENE                                          |                                  |                                   |                                  |                         |                         |                               |                |                           | 2             |                 | 0     |

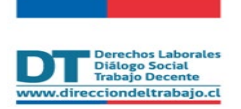

En el cuadro inferior, "Total Mensualizado de Personas con Discapacidad y/o Asignatarias de Pensión de Invalidez con Contrato de Trabajo Vigente" se muestra la cantidad de personas con discapacidad y/o asignatarias de Pensión de Invalidez con contrato vigente, esta información es obtenida directamente desde el Registro Electrónico Laboral "REL", el cual se encuentra alojado en portal Mi DT. Si los datos registrados no dan cuenta del cumplimiento de la obligación, se desplegará el mensaje "La "Entidad Empleadora" no cumple con la contratación del 1% de personas con discapacidad y/o asignatarios de pensión de invalidez..." a continuación, deberás presionar el botón siguiente para señalar las razones fundadas que no te han permitido cumplir con el 1%.

Además, podrás visualizar el número de término de contratos de personas con discapacidad y/o pensión de invalidez del periodo anterior.

|               | ULA SPA        |                |                 |                 |                          | Inicio de Activ | idades F | Representante | Legal                    |              |                  |
|---------------|----------------|----------------|-----------------|-----------------|--------------------------|-----------------|----------|---------------|--------------------------|--------------|------------------|
|               |                |                |                 |                 |                          | 20/08/2019      | P.       | WARTIN .      |                          |              |                  |
| Total Mensual | izado de Perso | mas Trabajador | ras con Contrat | o de Trabajo Vi | gente                    | 202             |          |               |                          |              |                  |
| NOV           | DIC            | ENE            | FFB             | MAR             | ABR                      | MAY             | JUN      | JUL           | AGO                      | SEP          | OCT              |
| 100           | 100            | 100            | 500             | 600             | 800                      | 900             | 900      | 900           | 1000                     | 1000         | 900              |
|               |                |                |                 |                 |                          |                 |          |               |                          |              |                  |
| Prome         | dio del Tota   | I de Person    | as              | 1%              | 1% del Total de Personas |                 |          |               | Término de               | Relación La  | aboral           |
| Trabaja       | idoras         |                |                 | Trat            | oajadoras                |                 |          |               | Personas c<br>Pensión de | Invalidez 20 | cidad y/o<br>023 |
|               | 9.000          |                |                 | 2               | 90                       |                 |          |               | ≗- 1                     |              |                  |
|               |                |                |                 |                 |                          |                 |          |               |                          |              |                  |

Imagen 7

#### Paso 2: Razones fundadas

En esta etapa deberás indicar cuál es la razón invocada para acceder a la "Medidas Subsidiarias de Cumplimiento", ya sea Naturaleza de las Funciones o falta de Interesados en la Oferta Laboral. Si seleccionar la opción "Continuar sin invocar o agregar razón fundada" el sistema te dirigirá automáticamente al paso final de Gestor Laboral y Políticas Publicas en materias de Inclusión.

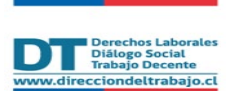

|                                                                                                    | PERFIL EMPLEADOR PERSONA JURÍDICA: CÁRBULA SPA |                                                                       |
|----------------------------------------------------------------------------------------------------|------------------------------------------------|-----------------------------------------------------------------------|
| omunicación Electrónica                                                                                                    | (Inclusión Laboral Ley N° 21.015)              |                                                                       |
|                                                                                                    |                                                |                                                                       |
| (v)                                                                                                    | 2                                              | 3                                                                     |
| Declaración de Trabajadores                                                                                                    | 2<br>Razones Fundadas                          | Gestor Laboral y Políticas en<br>Materias de Inclusión                |
| Declaración de Trabajadores Razones Fundadas azón Invocada                                                                                                    | 2<br>Razones Fundadas                          | Gestor Laboral y Políticas en<br>Materias de Inclusión                |
| Declaración de Trabajadores Razones Fundadas azón Invocada CONTINUAR SIN INVOCAR O AGREGAR RAZÓN FUND                                                                                           | 2<br>Razones Fundadas                          | Gestor Laboral y Políticas en<br>Materias de Inclusión                |
| Declaración de Trabajadores<br>Razones Fundadas<br>azón Invocada<br>CONTINUAR SIN INVOCAR O AGREGAR RAZÓN FUNDA                                                                                 | ADA                                            | Gestor Laboral y Políticas en<br>Materias de Inclusión                |
| Declaración de Trabajadores<br>Razones Fundadas<br>azón Invocada<br>CONTINUAR SIN INVOCAR O AGREGAR RAZÓN FUNDA<br>CONTINUAR SIN INVOCAR O AGREGAR RAZÓN FUNDADA<br>NATURALEZA DE LAS FUNCIONES | ADA                                            | Gestor Laboral y Políticas en<br>Materias de Inclusión<br>Siguiente > |

Imagen 8

#### 2.1 Naturaleza de las funciones

En el caso de ser la razón invocada Naturaleza de las Funciones deberás describir en el recuadro, las funciones que desarrolla la empresa y, además, adjuntar el informe de Análisis de los puestos de Trabajo, que analice los puestos de trabajo de la empresa considerando su descripción, funciones de desempeño funcional y la firma del (de la) representante legal y del gestor de inclusión laboral.

| <ul> <li>————————————————————————————————————</li></ul>                                                                                                    | 2                                                                                                    | 3                                                                                    | 4                                                      |
|----------------------------------------------------------------------------------------------------|----------------------------------------------------------------------------------------------------|--------------------------------------------------------------------------------------|--------------------------------------------------------|
| ión de Trabajadores                                                                                                    | Razones Fundadas                                                                                                    | Medidas Subsidiarias de<br>Cumplimiento                                              | Gestor Laboral y Políticas en<br>Materias de Inclusión |
| Razones Fundadas                                                                                                    |                                                                                                    |                                                                                      |                                                        |
| Razón Invocada                                                                                                    |                                                                                                    |                                                                                      |                                                        |
| NATURALEZA DE LAS FUNCION                                                                                                    | ies ~                                                                                                    | )                                                                                    |                                                        |
| Naturaleza de las Euroiones que                                                                                                    | desarrolla la Empresa                                                                                                    |                                                                                      |                                                        |
|                                                                                                    |                                                                                                    |                                                                                      |                                                        |
|                                                                                                    |                                                                                                    |                                                                                      | 0 / 2000                                               |
| El informe debe contener a l                                                                                                    | o menos:                                                                                                    | Adjuntar informe de Análisis de Trabajo                                              | 0 / 2000                                               |
| El informe debe contener a la<br>1. Análisis de la totalidad<br>que realiza la empresa.                                                                                                    | o menos:<br>de los puestos de trabajo en razón de las faenas<br>considerando:                                                                                                    | Adjuntar informe de Análisis de Trabajo                                              | 0 / 2000                                               |
| El informe debe contener a l<br>1. Análisis de la totalidad o<br>que realiza la empresa,<br>o Descripción de cad                                                                                                    | o menos:<br>de los puestos de trabajo en razón de las faenas<br>considerando:<br>la cargo                                                                                                    | Adjuntar Informe de Análisis de Trabajo                                              | 0 / 2000                                               |
| El informe debe contener a l<br>1. Análisis de la totalidad o<br>que realiza la empresa,<br>o Descripción de cad<br>o Desglose de funcio<br>debe conjuctor e d(la)                                                                     | o menos:<br>de los puestos de trabajo en razón de las faenas<br>considerando:<br>la cargo<br>nes y actividades esenciales y no esenciales que<br>trabaidor(a)                                                                                      | Adjuntar Informe de Análisis de Trabajo                                              | 0 / 2000                                               |
| El informe debe contener a l<br>1. Análisis de la totalidad o<br>que realiza la empresa,<br>o Descripción de cad<br>o Desglose de funcio<br>debe realizar el(la)<br>o Competencias y co                                                | o menos:<br>de los puestos de trabajo en razón de las faenas<br>considerando:<br>la cargo<br>nes y actividades esenciales y no esenciales que<br>trabajador(a)<br>nocimientos técnicos para el cargo                                               | Adjuntar Informe de Análisis de Trabajo<br>Sube tu Archivo<br>PDF / Tamaño Max. SMb. | 0 / 2000                                               |
| El informe debe contener a l<br>1. Análisis de la totalidad o<br>que realiza la empresa,<br>o Descripción de cad<br>o Desglose de funcio<br>debe realizar el(io)<br>o Competencias y co<br>o Ubicación física del                      | o menos:<br>de los puestos de trabajo en razón de las faenas<br>considerando:<br>la cargo<br>nes y actividades esenciales y no esenciales que<br>trabajador(a)<br>nocimientos técnicos para el cargo<br>l puesto de trabajo con especificación del | Adjuntar Informe de Análisis de Trabajo<br>Sube tu Archivo<br>PDF / Tamaño Max. SMb. | 0 / 2000                                               |
| El informe debe contener a la<br>1. Análisis de la totalidad o<br>que realiza la empresa,<br>o Descripción de cad<br>o Desglose de funcio<br>debe realizar el(la)<br>o Competencias y co<br>o Ubicación física del<br>contexto laboral | o menos:<br>de los puestos de trabajo en razón de las faenas<br>considerando:<br>la cargo<br>nes y actividades esenciales y no esenciales que<br>trabajador(a)<br>nocimientos técnicos para el cargo<br>l puesto de trabajo con especificación del | Adjuntar Informe de Análisis de Trabajo<br>Sube tu Archivo<br>POF / Tamaño Max. SMb. | 0 / 2000                                               |

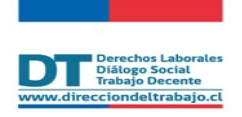

#### 2.2 Oferta Laboral

Si seleccionas "Oferta Laboral", se desplegará el total de publicaciones de ofertas de trabajo en la Bolsa Nacional de Empleo que corresponden a aquellas con fecha de publicación desde el 1 de noviembre del año anterior al envío de la Comunicación Electrónica y el mes de enero del año en que esta se envía. Estos datos son obtenidos directamente desde la Bolsa Nacional de Empleo (BNE), en caso de no cumplir con la obligación establecida se informará que; la "Entidad Empleadora" no ha realizado publicaciones o esta tiene un periodo menor al establecido (30 días). Finalizado el despliegue de dicha información deberás presionar "Siguiente".

| Razón Invocada                         |                            |                             |                         |                    |
|----------------------------------------|----------------------------|-----------------------------|-------------------------|--------------------|
| OFERTA LABORAL                         |                            | ×                           |                         |                    |
| Oferta Laboral Bol<br>Código de Oferta | sa Nacional de Empleo (BNE | :)<br>Días de publicación 🗘 | Puestos solicitados 🛛 🗘 | Seleccionar oferta |
| 2024-000670                            | 03/01/2024                 | 35                          | 1                       |                    |
| 2024-000816                            | 04/01/2024                 | 34                          | 1                       |                    |

Imagen 10

#### Paso 3: Medidas Subsidiarias de Cumplimiento

En este paso se muestran las "Medidas Subsidiarias de Cumplimiento" estipuladas en la Ley, a saber, si la "Entidad Empleadora" Celebró Contratos de Prestación de Servicios o EST o Efectuó Donaciones en Dinero. Deberás presionar cuál/es medida/s Subsidiaria/s de cumplimiento eliges.

|                           |                                  | 11 21.010)                              |                                                        |
|---------------------------|----------------------------------|-----------------------------------------|--------------------------------------------------------|
| <ul> <li></li></ul>       |                                  | 3                                       | 4                                                      |
| claración de Trabajadores | Razones Fundadas                 | Medidas Subsidiarias de<br>Cumplimiento | Gestor Laboral y Políticas en<br>Materias de Inclusión |
| Medidas Subsidiaria       | as de Cumplimiento               |                                         |                                                        |
|                           | Celebró Contratos de             | <b>e</b>                                |                                                        |
|                           | Prestación de Servicios o<br>EST | Donaciones en Dinero                    |                                                        |
|                           | Agregar Contrato                 | Agregar Donación                        |                                                        |

imagen 11

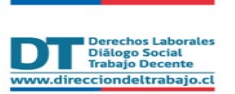

|                                                                                | PERFIL EMPLEADOR PER                                                        | SONA JURÍDICA: CÁRBULA SPA                                                 |                                                        |
|--------------------------------------------------------------------------------|-----------------------------------------------------------------------------|----------------------------------------------------------------------------|--------------------------------------------------------|
| <ul> <li>————————————————————————————————————</li></ul>                        |                                                                             | 3                                                                          | (4)                                                    |
| n de Trabajadores                                                              | Razones Fundadas                                                            | Medidas Subsidiarias de<br>Cumplimiento                                    | Gestor Laboral y Políticas en<br>Materias de Inclusión |
| Medidas Subsidiarias de Cu                                                     | umplimiento                                                                 |                                                                            |                                                        |
|                                                                                | Celebró Contratos de<br>Prestación de Servicios o                           | Donaciones en Dinero                                                       |                                                        |
|                                                                                | EST                                                                         | Agregar Donación                                                           |                                                        |
| Contrato de Prestación de S<br>9 Importante: Si eres empresa Contrat           | Servicios o Empresa de Servi<br>Ista, Subcontratista o Empresa de Servicios | vicios Transitorios (EST)<br>Transitorios (EST), recuerde que las empresas | que prestan servicios a otras empresas                 |
| obligadas deberán dar cumplimiento                                             | a su propia cuota de contratación de perso                                  | pnas con discapacidad y/o asignatarias de una p                            | Monto anual del Contrato                               |
| Seleccionar                                                                    | ~                                                                           | ·                                                                          |                                                        |
| Contrato de Prestación de Servicios<br>Empresa de Servicios Transitorios (EST) |                                                                             | Nombre o Razón social                                                      |                                                        |
| X Cancelar                                                                     |                                                                             |                                                                            | Registrar Empresa +                                    |
| × cancelar                                                                     |                                                                             |                                                                            |                                                        |

#### 3.1: Celebró contratos de prestación de Servicios o EST

Aparecerá un mensaje indicando " Si eres empresa Contratista, Subcontratista o Empresa de Servicios Transitorios (EST), recuerde que las Empresas que prestan servicios a otras empresas obligadas **deberán dar cumplimiento a su propia cuota de contratación** de personas con discapacidad y/o asignatarias de una pensión de invalidez."

Debes completar el formulario indicando el tipo de empresa, el RUT Empresa Contratista o EST, la fecha de inicio de contrato y el monto anual de este. Una vez completado los datos deberás apretar el botón "Registrar empresa".

| obligadas deberán dar cumplimiento a su propia cuota de contratación de persona | as con discapacidad y/o asignatarias de | una pensión de invalidez. |
|---------------------------------------------------------------------------------|-----------------------------------------|---------------------------|
| Tipo de Empresa                                                                 | Fecha Inicio del Contrato               | Monto anual del Contrato  |
| Contrato de Prestación de Servicios                                             | 02/12/2024                              | 900000                    |
| RUT Empresa Contratista o EST                                                   | Nombre o Razón social                   |                           |
| ٩                                                                               | DANIEL                                  |                           |

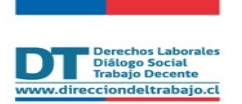

Luego, desplegará una tabla en la cual deberás indicar el número de personas con discapacidad y/o asignatarias de pensión de invalidez que trabajarán mensualmente por parte de la empresa prestadora de servicios o por parte de la EST, si da cumplimiento con el 1% de trabajadores el sistema permitirá continuar con esta medida alternativa.

Una vez debidamente registrados los trabajadores el aplicativo mostrará el cumplimiento por trabajador y mes.

Para continuar con tu Comunicación electrónica debes presionar "Volver", y serás redirigido a la pantalla principal de "Medidas Subsidiarias de cumplimiento".

|                               |                                                 |                                                       |                                             |                            |                                | 2                   | 2024                |                      |                     |                       |                  |                  |               |        |     |          |
|-------------------------------|-------------------------------------------------|-------------------------------------------------------|---------------------------------------------|----------------------------|--------------------------------|---------------------|---------------------|----------------------|---------------------|-----------------------|------------------|------------------|---------------|--------|-----|----------|
|                               | ENE                                             | FEB                                                   | MAR                                         | ABR                        | MAY                            | JUN                 | JU                  | IL                   | AGO                 | SEF                   |                  | ост              | ,             | VOV    | DIC |          |
|                               | 2                                               | 2                                                     | 2                                           | 2                          | 2                              | 2                   |                     | 2                    | 2                   |                       | 2                | 2                |               | 2      |     | ]        |
|                               | La Entie<br>anterio                             | dad Emplei<br>r, sin perjui                           | adora debe i<br>cio de las ol               | declarar la<br>bligaciones | información o<br>de registro d | le las p<br>el cont | ersona:<br>trato en | s contra<br>el Regis | tadas h<br>tro Elec | ista el n<br>rónico l | ies de<br>aboral | esta ci<br>(REL) | omuni         | cación | Lo  |          |
|                               | RUT @                                           |                                                       |                                             |                            | _                              | 0                   | Nor                 | nbre 🌀               |                     |                       |                  |                  |               |        |     |          |
|                               | RUT @<br>Meses de (<br>Seleccio                 | Contrato de<br>nar                                    | Trabajo <table-cell></table-cell>           | )                          |                                | Q<br>•              | Nor                 | nbre 6               | gar                 |                       |                  |                  |               |        |     |          |
| RUT                           | RUT @<br>Meses de 0<br>Seleccio                 | Contrato de<br>nar<br>ombre                           | Trabajo <table-cell></table-cell>           | 2                          | EN                             | Q<br>▼              | Nor                 | Agre                 | gar<br>MAY JU       | N JUL                 | AGO              | SEP              | OCT           | NOV    | DIC | Elimina  |
| RUT<br>12.111.11              | RUT ()<br>Meses de ()<br>Seleccio<br>N<br>1-1 N | Contrato de<br>nar<br>ombre<br>ombre Ape              | Trabajo 🔘                                   | 0                          | EN                             | Q<br>▼<br>E FEI     | Nor<br>+            | Agre                 | gar<br>MAY JL       | N JUL                 | AGO<br>✓         | SEP<br>✓         | oct<br>✓      | NOV    | DIC | Elimina  |
| RUT<br>12.111.11<br>14.444.11 | Meses de C<br>Seleccio<br>N<br>1-1 N            | Contrato de<br>nar<br>ombre<br>ombre Ape<br>ombre Ape | Trabajo 🖗<br>Ilido Apellid<br>Ilido Apellid | )<br>Io<br>Io              | EN                             | Q<br>▼<br>E FEI     | H MAR               | Agre                 | gar<br>MAY JU       | N JUL                 | AGO<br>✓<br>✓    | SEP<br>✓         | oct<br>✓<br>✓ | NOV    | DIC | Eliminas |

#### Imagen 14

#### 3.2: Efectuó donaciones de dinero

Si como entidad empleadora efectuaste donaciones de dinero como medida subsidiaria de cumplimiento debes seleccionar la segunda tarjeta.

| Celebró Contratos de      | us                    |  |
|---------------------------|-----------------------|--|
| Prestación de Servicios o |                       |  |
| EST                       | Efectuó Donaciones en |  |
| Agregar contrato          | Dinero                |  |

Guía r**á**pida

Aparecerá un mensaje indicando *"Las donaciones deben ser diversificadas o repartidas en al menos 2 organizaciones con un máximo de 50% para cada una y al menos una de ellas debe tratarse de un proyecto fuera de la Región Metropolitana."* 

En esta opción el sistema requiere:

- **RUT donataria:** Corresponde al RUT de la institución que recibe la donación.
- **Proyecto donatario**: debes seleccionar en la lista despegable el proyecto o programa asociado a esa donación.

El sistema autocompletará los campos "N° de registro del Ministerio de Desarrollo Social y Familia" y "N° de proyecto".

- **Certificado N°60 SII**: debe adjuntar el certificado en formato PDF emitido por la asociación, corporación o fundación donataria.
- N° de folio Certificado N°60 SII: Corresponde al Número del certificado.
- Fecha de donación: Indicar fecha en que fue realizada la donación.
- Monto de la donación: Cantidad donada en pesos.

| Medidas Subsidia                                                                                                    | arias de Cumplimiento                                                                                                    |                                                                                                    |                                                                                        |                  |
|----------------------------------------------------------------------------------------------------|----------------------------------------------------------------------------------------------------|----------------------------------------------------------------------------------------------------|----------------------------------------------------------------------------------------|------------------|
|                                                                                                    | Celebró Contratos de<br>Prestación de Servicios o<br>EST                                                                                                    | Donaciones en Di                                                                                                    | nero                                                                                   |                  |
|                                                                                                    | Agregar Contrato                                                                                                    |                                                                                                    |                                                                                        |                  |
| Donaciones en Di<br>Importante: Las dona<br>tratarse de un proyect                                                                                                  | nero<br>iciones deben ser diversificadas o repartidas en al menos<br>to fuera de la Región Metropolitana.                                                              | 2 organizaciones con un máximo de 50%                                                                                                    | s para cada una y al menos u                                                           | na de ellas debe |
| Donaciones en Di<br>Importante: Las doni<br>tratarse de un proyect                                                                                                  | nero<br>iciones deben ser diversificadas o repartidas en al menos<br>to fuera de la Región Metropolitana.                                                              | 2 organizaciones con un máximo de 50%<br>Nombre o Razón social                                                                           | s para cada una y al menos u                                                           | na de ellas debe |
| Donaciones en Di<br>Importante: Las dona<br>tratarse de un proyect<br>RUT Donataria                                                                                 | nero<br>iciones deben ser diversificadas o repartidas en al menos<br>to fuera de la Región Metropolitana.                                                              | 2 organizaciones con un máximo de 50%<br>Nombre o Razón social<br>Fundación                                                              | s para cada una y al menos u                                                           | na de ellas debe |
| Donaciones en Di<br>Importante: Las donu<br>tratarse de un proyect<br>RUT Donataria<br>Proyecto Donatario                                                           | nero<br>iciones deben ser diversificadas o repartidas en al menos<br>to fuera de la Región Metropolitana.<br>C                                                         | 2 organizaciones con un máximo de 509<br>Nombre o Razón social<br>Fundación                                                              | s para cada una y al menos u                                                           | na de ellas debe |
| Donaciones en Di<br>Importante: Las doni<br>tratarse de un proyect<br>RUT Donataria<br>Proyecto Donatario<br>Programa de capacitacié                                | nero<br>iciones deben ser diversificadas o repartidas en al menos<br>to fuera de la Región Metropolitana.                                                              | 2 organizaciones con un máximo de 50%<br>Nombre o Razón social<br>Fundación                                                              | s para cada una y al menos u                                                           | na de ellas debe |
| Donaciones en Di<br>Importante: Las dona<br>tratarse de un proyec<br>RUT Donataria<br>Proyecto Donatario<br>Programa de capacitacić<br>Adjuntar Certificado N'60 S  | nero<br>iciones deben ser diversificadas o repartidas en al menos<br>to fuera de la Región Metropolitana.                                                              | 2 organizaciones con un máximo de 50%<br>Nombre o Razón social<br>Fundación                                                              | s para cada una y al menos u                                                           | na de ellas debe |
| Donaciones en Di<br>Importante: Las donu<br>tratarse de un proyect<br>RUT Donataria<br>Proyecto Donatario<br>Programa de capacitacić<br>Adjuntar Certificado N°60 S | nero<br>Inciones deben ser diversificadas o repartidas en al menos<br>to fuera de la Región Metropolitana.                                                             | 2 organizaciones con un máximo de 50%<br>Nombre o Razón social<br>Fundación                                                              | s para cada una y al menos u<br>Nº Proyecto                                            | na de ellas debe |
| Donaciones en Di<br>Importante: Las dona<br>tratarse de un proyect<br>RUT Donataria<br>Proyecto Donatario<br>Programa de capacitacić<br>Adjuntar Certificado N*60 S | nero<br>Inciones deben ser diversificadas o repartidas en al menos<br>to fuera de la Región Metropolitana.                                                             | 2 organizaciones con un máximo de 509<br>Nombre o Razón social<br>Fundación<br>N° de Registro MDS                                        | s para cada una y al menos u<br>Nº Proyecto                                            | na de ellas debe |
| Donaciones en Di<br>Importante: Las doni<br>tratarse de un proyect<br>RUT Donataria<br>Proyecto Donatario<br>Programa de capacitació<br>Adjuntar Certificado N°60 S | nero<br>ciones deben ser diversificadas o repartidas en al menos<br>to fuera de la Región Metropolitana.                                                               | 2 organizaciones con un máximo de 50% Nombre o Razón social Fundación N* de Registro MDS N* Folio Certificado N*60 SII                   | s para cada una y al menos u<br>Nº Proyecto<br>5<br>Fecha de Donació<br>888 10/01/2024 | na de ellas debe |
| Donaciones en Di<br>Importante: Las dona<br>tratarse de un proyec<br>RUT Donataria<br>Proyecto Donatario<br>Programa de capacitacié<br>Adjuntar Certificado N°60 S  | nero<br>Inciones deben ser diversificadas o repartidas en al menos<br>to fuera de la Región Metropolitana.<br>I<br>I<br>I<br>Sube tu Archivo<br>POF / Tamaño Mar. SMe. | 2 organizaciones con un máximo de 50% Nombre o Razón social Fundación N* de Registro MDS N* Folio Certificado N*60 SII Monto de Donación | s para cada una y al menos u<br>Nº Proyecto<br>5<br>Fecha de Donació<br>888 10/01/2024 | na de ellas debe |

Imagen 16

Una vez realizado lo anterior debes presionar "Agregar" y los datos quedarán debidamente consignados y se mostrarán en una tabla.

Si tu donación no cumple con el monto mínimo de 2 Ingresos mínimos mensuales (IMM) por trabajador por mes, aparecerá un mensaje indicándolo.

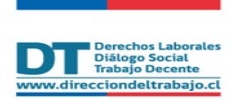

| Contrato de Prestac         |                                      |                                  |                     |          |
|-----------------------------|--------------------------------------|----------------------------------|---------------------|----------|
|                             | ión de Servicios o EST 🤅             | 0                                |                     |          |
| Empresa Contratista o EST   |                                      | Inicio de contrato               | Monto de contrato   | Acciones |
| Nombre o Razón social 1     |                                      | 12/02/2024                       | \$ 1.222.222        | 0 🛙      |
| Nombre o Razón social 2     |                                      | 12/05/2024                       | \$ 1.111222         | 0 🕯      |
| Efectuó Donaciones          | s en Dinero ©                        |                                  |                     |          |
| Donataria 🗘                 | Proyecto Donatario 🗘                 | Fecha de Donación 🗘              | Monto de Donación 🗘 | Acciones |
| Nombre o Razón social 1     | Nombre Proyecto Donatario            | 12/02/2024                       | \$ 2.222.222        | 0        |
| Nombre o Razón social 2     | Nombre Proyecto Donatario            | 12/05/2024                       | \$ 2.222.222        | 0        |
| 😣 El monto mensual por cada | persona trabajadora debe ser mayor o | igual a 2 (dos) ingresos mínimos | : mensuales (IMM).  |          |

Imagen 17

#### Paso 4: Gestor Laboral y Políticas en Materias de Inclusión

En esta sección debes ingresar el RUT del Gestor de Inclusión Laboral, el cual debe encontrarse registrado en el REL con relación laboral vigente.

Además, deberá contar con la certificación otorgada por el Sistema Nacional de Certificación de Competencias Laborales (Chile Valora), información que es verificada en línea con ese Organismo.

Una vez verificada la información del Gestor, se desplegará la opción de subir el archivo de Política en Materias de Inclusión. Una vez cargado el archivo que deberá considerar los contenidos establecidos en la ley deberás presionar siguiente.

| DI     | Derechos Laborales<br>Diálogo Social<br>Trabajo Decente |
|--------|---------------------------------------------------------|
| www.di | irecciondeltrabajo.cl                                   |

Comunicación electrónica – Medidas Subsidiaria de Cumplimiento

|                                                                                                    | (v)                                                                                                    | (v)                                                                                          | 0                                                      |
|----------------------------------------------------------------------------------------------------|----------------------------------------------------------------------------------------------------|----------------------------------------------------------------------------------------------|--------------------------------------------------------|
| Declaración de Trabajadores                                                                                                    | Razones Fundadas                                                                                                    | Medidas Subsidiarias de<br>Cumplimiento                                                      | Gestor Laboral y Políticas en<br>Materias de Inclusión |
| Agregar Gestor Lab                                                                                                    | oral                                                                                                    |                                                                                              |                                                        |
| RUT Gestor Laboral                                                                                                    |                                                                                                    | Nombre Gestor Laboral                                                                        |                                                        |
|                                                                                                    | م                                                                                                    | CLAUDIA                                                                                      |                                                        |
| El informe debe contener:                                                                                                    | as de Inclusión                                                                                                    | Políticas en Materia de Inclusión de la Empresa                                              |                                                        |
| El informe debe contener:<br>Diagnóstico sobre el                                                                                                    | as de Inclusión                                                                                                    | Políticas en Materia de Inclusión de la Empresa                                              |                                                        |
| Políticas en Materia<br>El informe debe contener:<br>• Diagnóstico sobre el<br>discapacidad y/o asi<br>organización,<br>• Identificación de las b                                                                                                    | as de Inclusión                                                                                                    | Políticas en Materia de Inclusión de la Empresa                                              |                                                        |
| Políticas en Materia<br>El informe debe contener:<br>• Diagnóstico sobre el<br>discapacidad y/o asig<br>organización.<br>• Identificación de las 1<br>• Plan de acción que co<br>conscrizacional inclus                                                       | as de Inclusión<br>estado de inclusión de las personas con<br>gnatarios de una pensión de invalidez en la<br>barreras del entorno y actitudinales.<br>onsidere el desarrollo de una cultura<br>ivo en los procesos de selección, contratación                                                                                        | Políticas en Materia de Inclusión de la Empresa                                              | VO                                                     |
| Políticas en Materia<br>El informe debe contener:<br>• Diagnóstico sobre el<br>discapacidad y/o asig<br>organización de las 1<br>• Plan de acción que c<br>organización al nelus<br>inducción, gestión de<br>• Generación de progra<br>trabajadores y directi | as de Inclusión estado de inclusión de las personas con gnatarios de una pensión de invalidez en la barreras del entorno y actitudinales. onsidere el desarrollo de una cultura iva en los procesos de selección, contratación, i talento y desvinculación. imas de capacitación periódicos a todos los vos, así como su seguimiento | Politicas en Materia de Inclusión de la Empresa<br>t<br>Sube tu Archi<br>PDF / Temaño Mac. S | VO<br>Ma                                               |

Finalizado el trámite, se enviará a tu correo electrónico un comprobante de realización del trámite, el que además podrás obtener en el Historial de Registros.

| PERFIL EMPLEADOR PERSONA JURÍDICA: CÁRBULA SPA                                                                                |
|----------------------------------------------------------------------------------------------------|
| Comunicación Electrónica (Inclusión Laboral Ley N° 21.015)                                                                    |
|                                                                                                    |
| $\bigcirc$                                                                                                    |
|                                                                                                    |
| La Comunicación se ha registrado con el<br>N° Declaración: 2001/2024/4                                                        |
| Para revisarla puedes descargarla directamente o ingresar al trámite<br>Comunicación Electrónica y seleccionar la acción ver. |
| Ir a trámites 🛃 🛃 Descargar Comprobante                                                                                       |
|                                                                                                    |

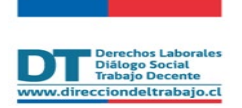

Comunicación electrónica – Medidas Subsidiaria de Cumplimiento

|                                   | e Empresa                                   | Periodo                       | Fecha de declaración            |
|-----------------------------------|---------------------------------------------|-------------------------------|---------------------------------|
| 76.123.                           | 456-k                                       | 2024                          | 08/01/2024                      |
| La Dirección de<br>aceptada y que | el Trabajo informa que la<br>eda en estado: | a declaración enviada         | a con fecha DD/MM/AAAA fue      |
|                                   |                                             | Vigente                       |                                 |
| Puedes revisar                    | el detalle de esta decla                    | ración en el trámite <b>(</b> | Comunicación Electrónica en MiC |
|                                   |                                             |                               |                                 |
|                                   |                                             | A POPUL I JUN                 |                                 |
|                                   |                                             | -                             |                                 |